# **Tutoriel AstroPiBox**

## **Utilisation avec un APN**

Version 1.0 Auteur : Olivier Bautista Date : 9 mai 2017

Le but de ce tutoriel est de montrer pas à pas comment configurer et utiliser l'AstroPiBox avec un appareil photo numérique (APN) pour réaliser des prises de vue. Il montre aussi comment utiliser une clé USB pour le transfert des images.

- 1) Voici la liste des Appareils photos « théoriquement » compatibles avec l'AstroPiBox : <u>http://www.gphoto.org/proj/libgphoto2/support.php</u>
- 2) Préparation :

Avant toute chose, il faut :

- Activer la fonction de relevage du miroir de votre APN, si vous voulez utiliser cette option sur votre APB, attention elle n'est pas supportée pour tous les APN (INDI ne gère pas cette fonction pour le 350D).
- Connecter votre APN et l'allumer avant de démarrer votre APB. (Prendre toujours le même port usb)
- Connecter votre clé USB avant de démarrer votre APB. (Prendre toujours le même port usb)
- Désactiver le montage automatique des support amovibles. Sinon, quand vous brancherez votre appareil photo, le système de l'APB bloquera les fonctions de contrôle de l'APN.
   Cette opération se fait dans « le gestionnaire de fichier » (1), « Préférences », « gestion des supports amovible ». Laisser la première option « monter automatiquement les supports amovibles disponibles au lancement » et redémarrer votre APB.

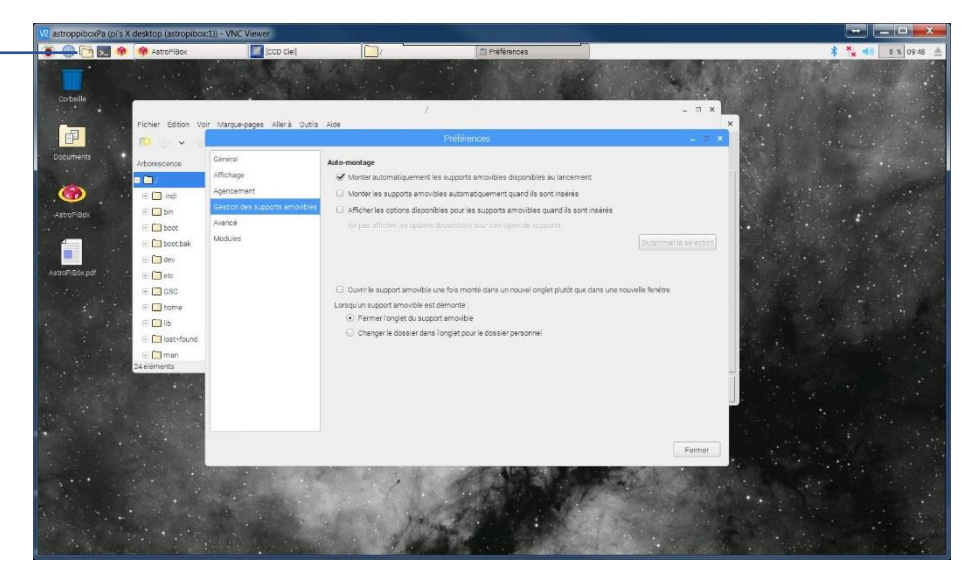

3) Trouver le chemin de la clé USB :

Au redémarrage, vous trouverez sur le bureau votre clé USB (2). Quand vous cliquez dessus, elle s'ouvre et dans la barre d'adresse de l'explorateur de fichier vous trouverez cette information qui vous permettra plus tard de signifier à CCDCiel où enregistrer les images.

Attention : il ne faut pas sortir une clé USB sans « démonter le volume » avec le bouton (3).

1

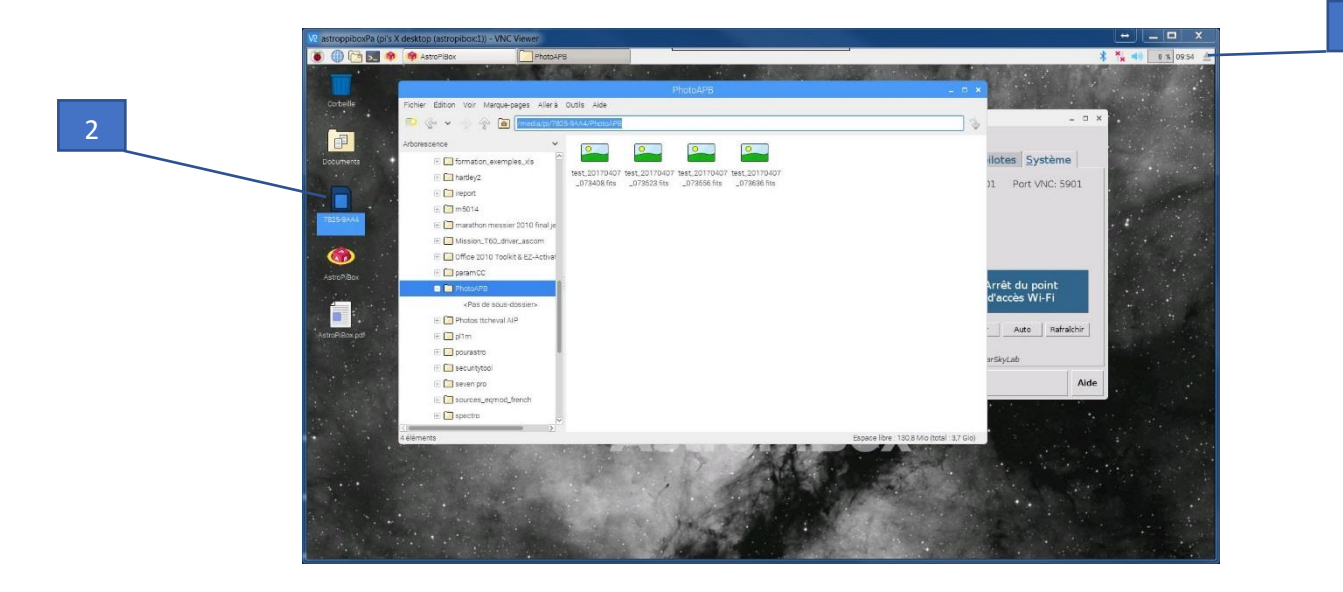

4) Choisir son driver d'appareil photo avec l'interface AstroPiBox :

Pour les APN, vous avez le choix entre le driver « Canon DSLR », « Nikon DSLR» ou « Gphoto CCD » pour les autres marques.

Le bouton « Réinitialiser » permet de redémarrer le serveur de driver en cas de plantage de votre APN.

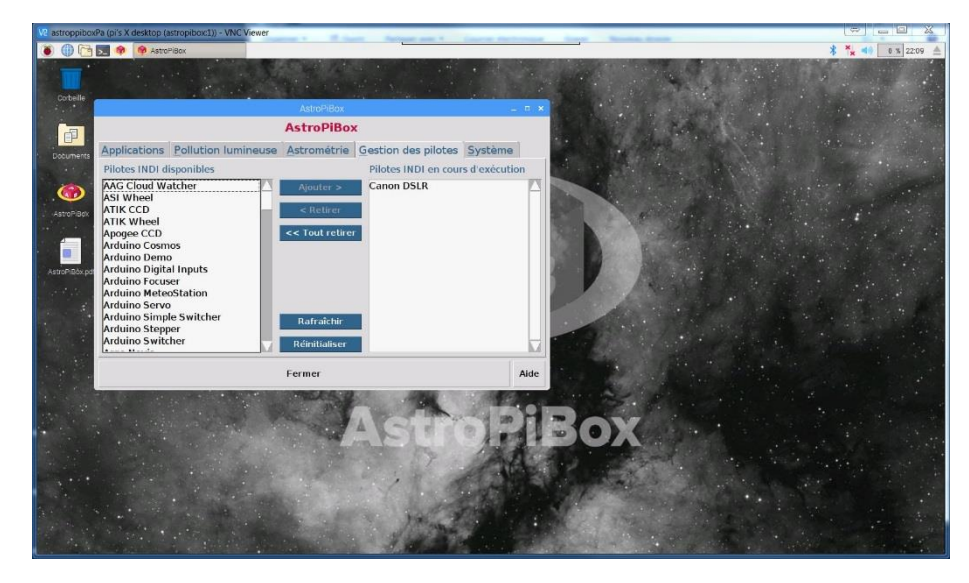

5) Paramétrage du driver INDI de l'APN :

Dans un premier temps, il faut connecter l'APN à INDI, pour cela ouvrez le logiciel CCDciel et dans le menu « Edit » allez dans « INDI settings ».

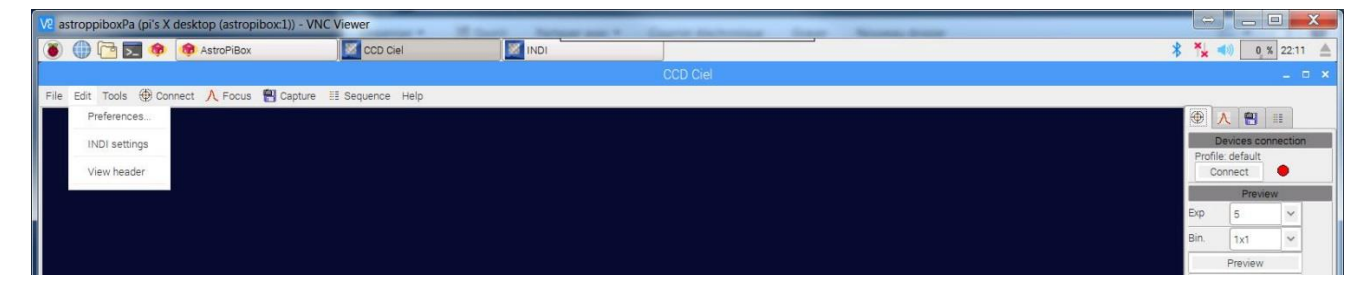

Quand vous ouvrez le panneau INDI, vous devriez voir l'onglet de votre APN, cliquez sur le bouton « Connect »

| INDI – 🗆 🗙                            | INDI                                                                      |         |
|---------------------------------------|---------------------------------------------------------------------------|---------|
| Canon DSLR EOS 1000D                  | Canon DSLR EOS 1000D                                                      |         |
| Main Control General Info Options     | Main Control General Info Options Image Settings Image Info WCS Streaming | Focus > |
| Connection     Connect     Disconnect | Connect Disconnect                                                        |         |
| Shutter Release Port:     Set         | Shutter Release Port:     Set                                             |         |
|                                       | Expose Duration (s): 0.00 Set                                             |         |
|                                       | Preview     Enable     Disable                                            |         |
|                                       | Mirror Lock Seconds: 0 Set                                                |         |
|                                       |                                                                           |         |
|                                       |                                                                           |         |
|                                       |                                                                           |         |
|                                       |                                                                           |         |
|                                       |                                                                           |         |
|                                       |                                                                           |         |
| Server connected                      | Exposure done, downloading image                                          |         |
|                                       | Starting 4 see exposure                                                   |         |
|                                       | Exposure done, downloading image                                          |         |

Dans « Main Control », vous avez la fonction de pilotage d'un déclencheur externe sur un port USB/série (« Shutter Release Port »), si vous n'utilisez pas ce type de périphérique, laissez le champ vide.

Si la connexion à votre APN se passe bien, plusieurs nouveaux onglets apparaissent.

#### Il faut maintenant préparer le driver INDI avec tous les paramètres de votre APN, le mode d'échange des images avec les programmes de votre AstroPiBox et sauvegarder ces paramétrages.

Dans l'onglet « Options » :

Il faut mettre le mode Upload sur « Client ». C'est aussi ici que l'on sauve la configuration de votre APN.

Vous pouvez ici régler le nom de vos fichiers Image et leurs emplacements dans le système de fichier de votre APB, vous pourrez aussi régler ces paramètres dans le logiciel CcdCiel.

| non DSLR EUS TU                                       |                                     |                              |                     |                   |         |        |     |           |       |
|-------------------------------------------------------|-------------------------------------|------------------------------|---------------------|-------------------|---------|--------|-----|-----------|-------|
| Main Control                                          | General Info                        | Options                      | Image Set           | ttings Image Info |         | e Info | WCS | Streaming | Focus |
| <ul><li>Configuration</li><li>Snoop devices</li></ul> | Load<br>Telescope:                  | Save<br>Telescope Simulator  |                     | Defau             | ult Set |        |     |           |       |
|                                                       | Focuser:<br>Filter:<br>Sky Quality: | Focuser S<br>CCD Simu<br>SQM | Simulator<br>ulator |                   |         |        |     |           |       |
| Debug                                                 | Enable                              | Disable                      |                     |                   |         |        |     |           |       |
| Simulation                                            | Enable                              | Disable                      |                     |                   |         |        |     |           |       |
| Rapid Guide                                           | Enable                              | Disable                      |                     |                   |         |        |     |           |       |
| Telescope                                             | Primary                             | Guide                        |                     |                   |         |        |     |           |       |
| D Upload                                              | Client                              | Local                        |                     | Both              |         |        |     |           |       |
| Upload Setting                                        | s Dir:<br>Prefix:                   | /home/pi<br>IMAGE_X          | xx                  |                   |         | Set    |     |           |       |

Dans l'onglet « Image Settings » :

On règle le type de fichier et quelques paramètres de prises de vue en fonction de votre APN.

|                    |                                 |                 |          |       |     |       | INDI     |     |         |     |           | - 8   |   |
|--------------------|---------------------------------|-----------------|----------|-------|-----|-------|----------|-----|---------|-----|-----------|-------|---|
| Canor              | n DSLR EOS 1                    | 000D            |          |       |     |       |          |     |         |     |           | 0     |   |
| < N                | lain Control                    | Genera          | Il Info  | Optio | ns  | Image | Settings | Ima | ge Info | WCS | Streaming | Focus | > |
| ۰                  | Frame                           | Left            |          |       | 0   | [     |          | S   | et      |     |           |       |   |
|                    |                                 | Тор             |          |       | 0   | Ē     |          |     |         |     |           |       |   |
|                    |                                 | Wid             | th:      |       | 388 | 8     |          | ٦.  |         |     |           |       |   |
|                    |                                 | Hei             | ght:     |       | 259 | 2     |          | ٦.  |         |     |           |       |   |
|                    | Image                           | Co              | mpress   |       | R   | aw    |          |     |         |     |           |       |   |
|                    | Frame Type                      | Li              | ght      |       | Bi  | as    | Dark     | F   | lat     |     |           |       |   |
|                    | Frame Value:                    | s Re            | eset     |       |     |       |          |     |         |     |           |       |   |
|                    | ISO                             | 80              | 0        | ~     |     |       |          |     |         |     |           |       |   |
|                    | Capture Form                    | hat La          | rge Fine | ~     |     |       |          |     |         |     |           |       |   |
|                    | Transfer Form                   | nat Fl          | TS       |       | Na  | ative |          |     |         |     |           |       |   |
|                    |                                 |                 |          |       |     |       |          |     |         |     |           |       |   |
|                    |                                 |                 |          |       |     |       |          |     |         |     |           |       |   |
|                    |                                 |                 |          |       |     |       |          |     |         |     |           |       |   |
| Exposu             | ire done, dowr                  | nloading        | image    |       |     |       |          |     |         |     |           |       |   |
| Starting<br>Exposu | g 4 sec expos<br>ire done, dowr | ure<br>nloading | image    | ALUE: | -4  |       |          |     |         |     |           |       |   |

Dans l'onglet « Image Info » il faut entrer la taille de votre capteur en pixel ainsi que la taille des pixels.

| Main Control   | General Info   | Options   | Image Settings | Image Info | WCS | Streaming | Focus |   |
|----------------|----------------|-----------|----------------|------------|-----|-----------|-------|---|
|                | tion May Midth | 2006      |                |            |     |           |       | Ĩ |
| CCD miorma     | uon wax. widu  | 1. 3900   |                | Set        |     |           |       |   |
|                | Max. Heigh     | nt: 2602  |                |            |     |           |       |   |
|                | Pixel size (   | um): 5.71 |                |            |     |           |       |   |
|                | Pixel size >   | C 5.71    |                |            |     |           |       |   |
|                | Pixel size \   | /: 5.71   |                |            |     |           |       |   |
|                | Bits per pix   | (el: 8    |                |            |     |           |       |   |
| Image Data     | CCD1           | Image     |                |            |     |           |       |   |
| Bayer Info     | X Offset:      | 0         |                | Set        |     |           |       |   |
|                | Y Offset:      | 0         |                |            |     |           |       |   |
|                | Filter:        | RGGB      |                |            |     |           |       |   |
|                |                |           |                |            |     |           |       |   |
|                |                |           |                |            |     |           |       |   |
|                |                |           |                |            |     |           |       |   |
|                |                |           |                |            |     |           |       |   |
| osure done dow | nloading image |           |                |            |     |           |       |   |
| NFIG_PROCESS   | CONFIG_LOAD:   | =ON       |                |            |     |           |       |   |

Ne pas oublier de sauver la configuration de votre APN dans l'onglet « Option ».

Pour voir si tout est bien réglé, vous pouvez faire un test de prise de vue, dans l'onglet « Main Control », mettre une seconde dans le champ « Expose » et cliquer sur « Set ».

### Réglage du logiciel CCDCiel pour la prise de vue avec un APN

La première chose à faire est de connecter CCDCiel au driver INDI, pour cela allez dans le menu « Fichier->Devices setup », sélectionner dans « Select Interface » le mode « INDI » et cliquer sur « Connect and Get Devices list ».

Dans l'onglet « Camera », sélectionner votre APN, cocher « Load configution on startup » (ceci charger le fichier de configuration de votre APN que vous avez précédemment enregistrer dans le driver INDI) et sélectionnez le mode de transfert d'image en fonction de votre APN, le « mode Network » marche souvent très bien.

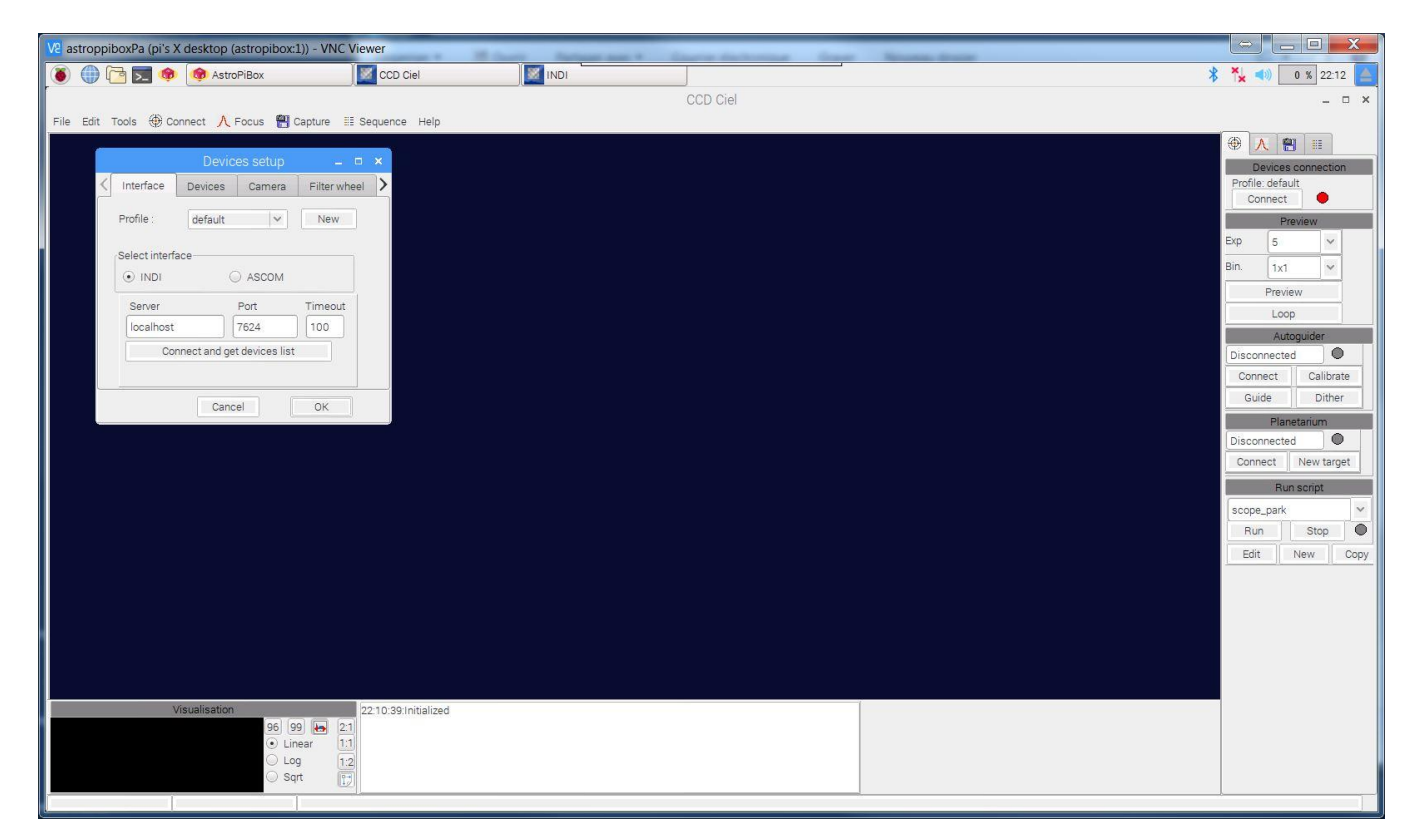

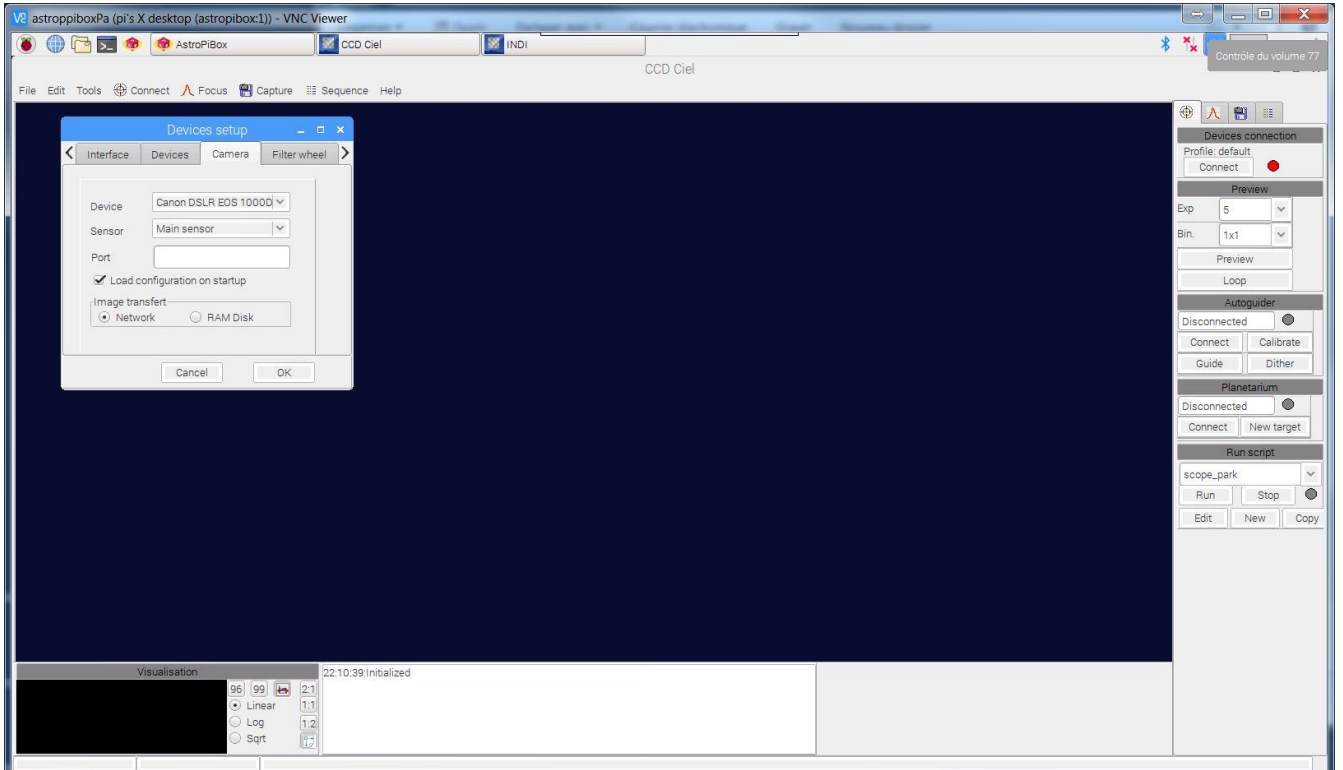

#### Réglage des Options de CCDciel :

Dans le menu « Edit -> Préférences », Onglet Files : régler Ici où CCDciel va enregistrer les images venant de votre APN. C'est ici qu'il faut entrer le chemin d'accès à la clé USB, pour que CCDciel enregistre directement les images sur votre clé.

| V2 astroppiboxPa (pi's X desktop (astrop | bibox:1)) - VNC Viewer                             |          |            |   |                    |
|------------------------------------------|----------------------------------------------------|----------|------------|---|--------------------|
| 👅 🌐 🔁 🐋 🚸 🎯 [AstroPiBox                  | ] CCD Ciel                                         | [IDNI]   | [Pictures] | } | * * 0 % 08:30      |
|                                          |                                                    |          | CCD Ciel   |   | _ = ×              |
| File Edit Tools 🌐 Connect 🙏 Focus        | 💾 Capture 🔠 Sequence Help                          |          |            |   |                    |
|                                          |                                                    |          |            |   | A 🔁 🗉              |
|                                          |                                                    |          |            |   | Devices connection |
|                                          | Options                                            | п х      |            |   | Profile: default   |
| ( Files Informa                          | tions Proving France Astromatic S                  |          |            |   | Provious           |
| Files                                    | uons Freview Focus Asubilieuy Si                   | lewing > |            |   | Exp 5 V            |
| Capture folder                           | /home/ni/Pictures                                  |          |            |   | Bin 1v1 V          |
|                                          |                                                    |          |            |   | Proview            |
| Folder options                           | Subfolder by sequence name Subfolder by frame type |          |            |   | Loop               |
|                                          | Subfolder by name type Subfolder by object name    |          |            |   | Autoquider         |
|                                          | Subfolder by plan step                             |          |            |   | Disconnected •     |
|                                          | Colimb                                             |          |            |   | Connect Calibrate  |
| File options                             | <ul> <li>Object name</li> <li>Filter</li> </ul>    |          |            |   | Guide Dither       |
|                                          | ✓ Date / Sequence                                  |          |            |   | Planetarium        |
|                                          |                                                    |          |            |   | Disconnected       |
|                                          | <b>1</b>                                           |          |            |   | Connect New target |
|                                          | <ul> <li>Log all messages to file</li> </ul>       |          |            |   | Run script         |
|                                          |                                                    |          |            |   | scope_park 🗸       |
|                                          |                                                    |          |            |   | Run Stop           |
|                                          | Cancel OK                                          |          |            |   | Edit New Copy      |
|                                          |                                                    |          |            |   |                    |
|                                          |                                                    |          |            |   |                    |
|                                          |                                                    |          |            |   |                    |
|                                          |                                                    |          |            |   |                    |
|                                          |                                                    |          |            |   |                    |
| Visualisation                            | 22 10:39 Initialized                               |          |            | _ |                    |
|                                          | 96 99 🖶 21                                         |          |            |   |                    |
|                                          | Linear 1:1                                         |          |            |   |                    |
|                                          | Sqrt 12                                            |          |            |   |                    |
|                                          |                                                    |          |            |   |                    |

Dans l'onglet « Preview » on peut régler la débayerisassions, activer l'option et pour les Canons prendre la matrice GB.

| V2 astroppiboxPa (pi's | X desktop (astropibox:1)) - V | NC Viewer              |           |            |   |                                         |             |
|------------------------|-------------------------------|------------------------|-----------|------------|---|-----------------------------------------|-------------|
| 👅 💮 🔂 🍕                | ) 🔞 [AstroPiBox]              | CCD Ciel               |           | [Pictures] | * | 8 🍾 📣 🗌                                 | 0 % 08:31 🔺 |
| 1                      |                               |                        |           | CCD Ciel   |   |                                         | _ = ×       |
| File Edit Tools 🕀      | Connect 🙏 Focus 闇 Captur      | e III Sequence Help    |           |            |   |                                         |             |
|                        |                               |                        |           |            |   | (1) (1) (1) (1) (1) (1) (1) (1) (1) (1) |             |
|                        |                               |                        |           |            |   | Devices (                               | connection  |
|                        |                               | Options                | _ = ×     |            |   | Connect                                 | ) 🔹 📗       |
|                        | K Files Informations Prev     | iew Focus Astrometry S | Slewing > |            |   | Pre                                     | view        |
|                        | Color preview                 |                        |           |            |   | Exp 5                                   | ~           |
|                        | Debayer the preview im        | age                    |           |            |   | Bin. 1x1                                | ~           |
|                        | Bayer matrix pattern          | GB 🗸                   |           |            |   | Previe                                  | W           |
|                        |                               |                        |           |            |   | Loop                                    |             |
|                        | Treshold                      | _                      |           |            |   | Auto                                    | guider      |
|                        | Treandid.                     | 0                      |           |            |   | Connect                                 | Calibrate   |
|                        | Color: 💿 red                  | ◯ green ◯ blue         |           |            |   | Guide                                   | Dither      |
|                        | Bad pixels detection          |                        |           |            |   | Plane                                   | tarium      |
|                        | Bad pixel threshold           | 5 sigma                |           |            |   | Disconnected                            |             |
|                        | Video                         |                        |           |            |   | Connect                                 | New target  |
|                        | Video preview frame rate      | 5                      |           |            |   | Run                                     | script      |
|                        |                               |                        |           |            |   | Scope_park                              | Stop        |
|                        | C2                            |                        |           |            |   | Edit                                    | New Copy    |
|                        |                               |                        |           |            |   |                                         |             |
|                        |                               |                        |           |            |   |                                         |             |
|                        |                               |                        |           |            |   |                                         |             |
| 1                      |                               |                        |           |            |   |                                         |             |
|                        |                               |                        |           |            |   |                                         |             |
|                        |                               |                        |           |            |   |                                         |             |
|                        | Visualisation                 | 22:10:39:Initialized   |           |            |   |                                         |             |
|                        | <ul> <li>Linear</li> </ul>    | 11                     |           |            |   |                                         |             |
|                        | Log  Sart                     | 1:2                    |           |            |   |                                         |             |
| -                      |                               |                        |           |            |   |                                         |             |

Pour éviter une erreur au chargement de vos images, vérifier dans l'onglet « Astrometry » que la taille des Pixels provient bien de votre driver INDI, sélectionnez « Pixel Size From camera driver ».

Et décocher « Focale Lengh », si vous n'avez pas entrer la focale de votre télescope dans le driver INDI.

| v2 astroppiboxPa (pi's X desktop (astropibox: | 1)) - VNC Viewer                      |                                      |          |          |     |                       |                            |                        | X           |
|-----------------------------------------------|---------------------------------------|--------------------------------------|----------|----------|-----|-----------------------|----------------------------|------------------------|-------------|
| 8 🖨 🏹 🗊                                       | 8 (AstroPiBox)                        | CCD Ciel                             |          | Picture  | 3   |                       | * * 4                      | 1 % 08-32 <b>A</b>     | 5           |
|                                               |                                       |                                      |          | CCD Ciel |     |                       |                            | ×                      |             |
| File Edit Tools 🏵                             | Connect 🙏 Focus 闇 Capture             | II Sequence Help                     |          |          |     |                       |                            |                        |             |
|                                               | Files Informations Previo             | Options -<br>ew Focus Astrometry Sle | ewing: > |          |     |                       | Profile.default<br>Connect | connection             | 4           |
|                                               | Astrometry options                    | amera driver                         |          |          |     |                       | Exp 5                      | ×                      |             |
|                                               | Focale length                         | lescope driver 8                     | -        |          |     |                       | Bin. 1x1                   | ×                      |             |
|                                               | Timeout 60                            |                                      |          |          |     |                       | Loop                       |                        |             |
|                                               | Software                              | have Starl oceter O Name             |          |          |     |                       | Autos                      | Juider                 |             |
|                                               | S Assortion of B                      | ords Star Locator 🕞 Hone             |          |          |     |                       | Disconnected               | Calibrate              |             |
|                                               | Astrometry Net                        | Scale tolerance                      |          |          |     |                       | Guide                      | Dither                 |             |
|                                               | Deveesemele                           |                                      |          |          |     |                       | Planet                     | tarium                 |             |
|                                               | Downsampre 4                          | Maximum sources 150                  |          |          |     |                       | Disconnected               | New target             |             |
|                                               |                                       |                                      | -        |          |     |                       | Run                        | script                 |             |
|                                               | -no-nts2nts                           |                                      |          |          |     |                       | scope_park                 | ~                      |             |
|                                               | L                                     |                                      |          |          |     |                       | Run                        | Stop                   |             |
|                                               | Can                                   | Cel OK                               |          |          |     |                       | Edit                       | lew Copy               |             |
|                                               |                                       |                                      |          |          |     |                       |                            |                        |             |
|                                               |                                       |                                      |          |          |     |                       |                            |                        |             |
|                                               |                                       |                                      |          |          |     |                       |                            |                        |             |
|                                               |                                       |                                      |          |          |     |                       |                            |                        |             |
|                                               | Visualisation                         | 22.10.39 Initialized                 |          |          |     |                       |                            |                        |             |
|                                               | (96) (99) (99)<br>(•) Linear          | 1:1                                  |          |          |     |                       |                            |                        |             |
|                                               | <ul> <li>Log</li> <li>Sqrt</li> </ul> | 12                                   |          |          |     |                       |                            |                        |             |
|                                               | 1                                     |                                      |          |          |     |                       | 4                          |                        |             |
|                                               |                                       |                                      |          |          | -   |                       |                            |                        |             |
| 🚱 📋 🕑 💽                                       | Ps 🛆 🦂                                | 1 🕑 📕                                | - 🌮 🌛    | F. 📔     | 🥯 💙 | V <mark>3</mark> XI O | V2 FR •                    | • 🍡 🤤 🖨 👘 08.<br>07/04 | 32<br>/2017 |

A ce stade votre APN et CCDciel sont prêts à fonctionner, cliquez sur le bouton « connect » (4) de l'interface principal de CCDciel, et si tous se passe bien le voyant passe au vert.

Allez sur l'onglet « Capture » (5), vous pouvez ici régler le temps de pose, le Binning, le nom de l'objet (et donc du fichier image), le nombre de poses, le type. Cliquez sur « Start » pour lancer vos poses (il s'écoule environ 30 secondes entre la fin de la prise de vue et l'affichage dans CCDciel).

Vous avez aussi accès à un séquenceur complet (6). Bonne prise de vues !

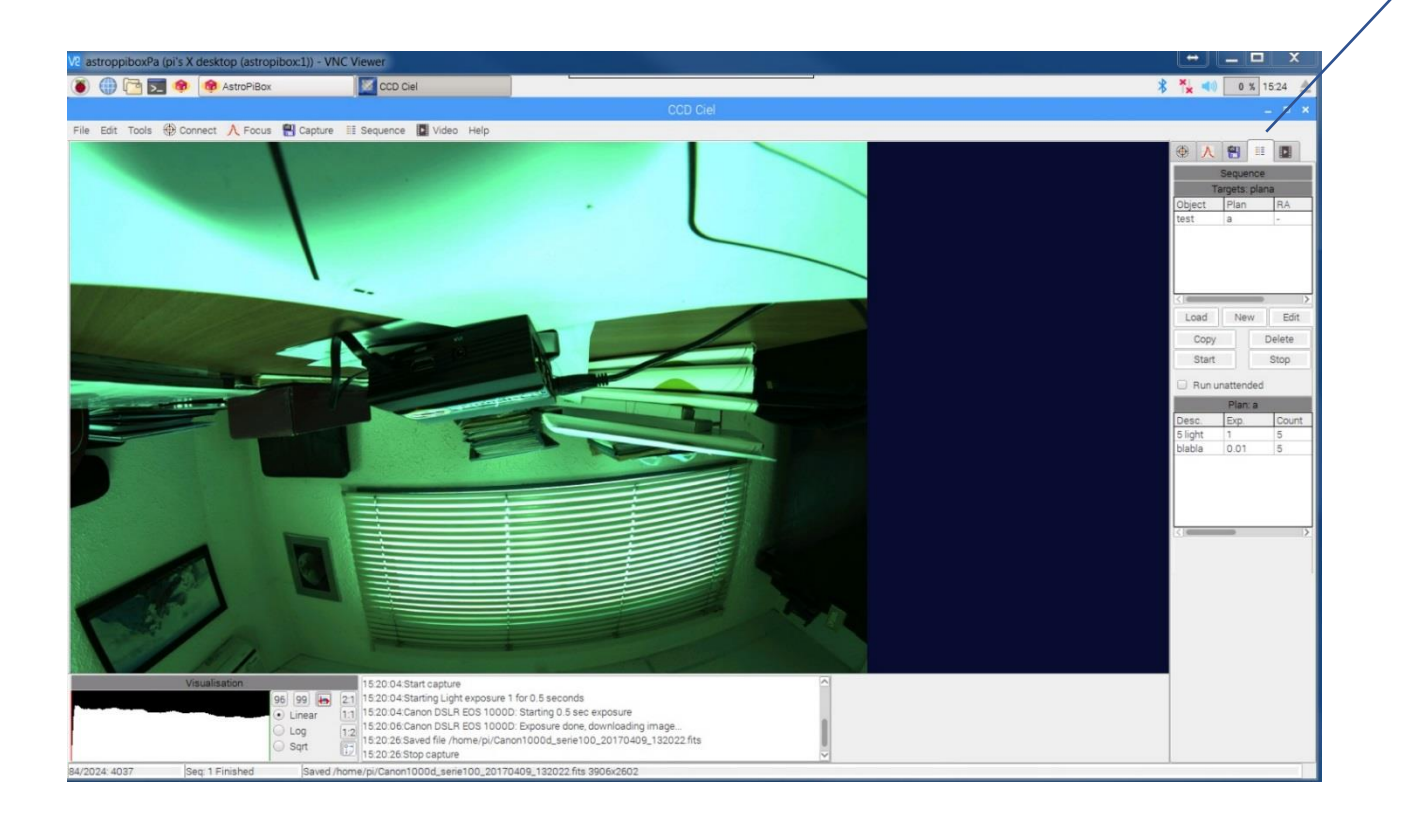